## Установка сетевого варианта АВС

Установка сетевого варианта сметной системы АВС состоит из 3-х этапов.

## Этап 1. Установка и настройка сетевого ресурса

Эта часть устанавливается на компьютер, который будет являться сервером приложения ABC. Установку следует выполнять при наличии достаточного количества свободного места (не менее 3 Гб, в зависимости от количества устанавливаемых СНБ и количества пользователей)

1.1. При установке необходимо выбрать вариант установки «Сетевая установки»:

| 🌆 Установка — ABC-KZ 2025.2                                                                                              | _     |      | ×    |
|----------------------------------------------------------------------------------------------------|-------|------|------|
| Выберите тип установки                                                                                                   |       |      | G    |
| О Локальная установка<br>Будет установлена докальная конфисурация ABC-K7                                                 |       |      |      |
| О Сетевая установлена локальная конфля урация Авсяс О Сетевая установка Будет установлен выделенный сетевой ресурс АВС-К | 7     |      |      |
| ABC_KZ_NET                                                                                                    | -     |      |      |
|                                                                                                    |       |      |      |
|                                                                                                    |       |      |      |
| (                                                                                                    | Далее | ] От | чена |

1.2. После этого нужно указать путь локальной папке, в которую будет установлен сетевой ресурс и выбрать остальные параметры установки.

| 🌀 Установка — ABC-KZ 2025.2                                                     | _      |          | ×   |
|---------------------------------------------------------------------------------|--------|----------|-----|
| Выбор папки установки<br>В какую папку вы хотите установить ABC-KZ?             |        |          | 6   |
| Программа установит АВС-КZ в следующую папку.                                   |        |          |     |
| Нажмите «Далее», чтобы продолжить. Если вы хотите выбрать ,<br>нажмите «Обзор». | другун | о папку, |     |
| C:\ABC-Soft\ABC-KZ\2025.2                                                       | 0      | бзор     |     |
| Требуется как минимум 1,08 Гб свободного дискового пространс                    | гва.   |          |     |
|                                                                                 |        |          |     |
| Назад Далее                                                                     |        | Отм      | ена |
|                                                                                 |        |          |     |

1.3. При необходимости установите галочку в поле «Добавить правила в брандмауэр для сервера лицензий», это позволит открыть доступ к локальным портам на компьютере с установленным сервером лицензий.

| 🌆 Установка — ABC-RU 202 | 25.2 — 🗆 X                                                                                                    |
|--------------------------|----------------------------------------------------------------------------------------------------|
|                          | Завершение Мастера установки<br>ABC-RU                                                                                                    |
| (10m)                    | Программа ABC-RU установлена на ваш компьютер.<br>Приложение можно запустить с помощью<br>соответствующего значка.<br>Нажмите «Завершить», чтобы выйти из программы<br>установки.<br>Добавить правила в брандмауэр для сервера<br>лицензий |
|                          | Завершить                                                                                                    |

1.4. После завершения установки необходимо дать полный доступ на папку с установленным сетевым ресурсом всем пользователям, которые будут работать с программой по сети.

| Свойства: 2025.2                                                                                                    | Х Папка с файлами                                                                                                    | Разрешения для группы "ABC_RU_NET"                                          | ×     |
|----------------------------------------------------------------------------------------------------|----------------------------------------------------------------------------------------------------|-----------------------------------------------------------------------------|-------|
| Предыдущие версии Настройка<br>Общие Доступ Безопаснос                                                                                                    | Расширенная настройка общего доступа                                                                                                    | Разрешения для общего ресурса                                               |       |
| Общий доступ к сетевым файлам и папкам<br>2025.2<br>Есть общий доступ<br>Сетевой путь:<br>\\Desktop-Лguf60\abc_ru_net<br>Общий доступ<br>Расширенная настройка общего доступа<br>Предоставляет пользовательские разрешения, созда<br>общие палки и задает другие дополнительные параме<br>общего доступа | <ul> <li>Открыть общий доступ к этой папке</li> <li>Настройки</li> <li>Имя общего ресурса:</li> <li>АВС_RU_NET</li> <li>Добавить</li> <li>Удалить</li> <li>Ограничить число одновременных<br/>пользователей до:</li> <li>Примечание:</li> </ul> | 2 Разрешения для группы "Все" Разрешить Запрети<br>Изменение<br>Чтение<br>Ш |       |
| Защита паролем<br>У пользователей должны быть учетная запись и парол<br>на этом компьютере для доступа к общим папкам.<br>Изменить этот параметр можно через Центр управлен<br>остями и общим доступом.                                                                                                  | Разрешения Кэширование ОК Отмена                                                                                                    | ОК Отмена Приме                                                             | енить |

1.5. Все пользователи локальной сети, на которых будут устанавливаться клиентские рабочие места сметной системы ABC, должны иметь возможность входа в папку с установленным сетевым ресурсом и возможность записи файлов в любую папку сетевого ресурса ABC. Сервер лицензий ABC – это приложение, позволяющее использовать один аппаратный ключ защиты Guardant для управления лицензиями. Сервер выдаёт разрешение на работу клиентскому рабочему месту в соответствии с количеством рабочих мест, указанных в лицензионных файлах.

2.1. После установки сетевого ресурса на рабочий стол сервера записывается иконка запуска сервера лицензий АВС. Запускать данный ярлык необходимо «от имени Администратора». Иконка запускает приложение сервера с параметром /server. После успешного запуска в системной панели появляется соответствующий значок, который можно использовать для запуска административной части сервера лицензий (необходимо подвести курсор мыши к значку, нажать правую клавишу мыши и выбрать пункт «Монитор»).

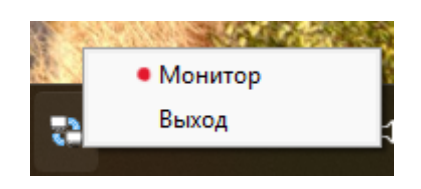

2.2. После первого запуска сервера лицензий необходимо задать пароль администратора. Его нужно будет в дальнейшем вводить при каждом вызове административной части сервера лицензий:

| АВС - Сетевой монитор 2025.2.0.5                                         | - | × |
|--------------------------------------------------------------------------|---|---|
| 168.200.164 🗸 🖉 Соединиться с сервером 🛛 От Активировать лицензию        |   |   |
|                                                                          |   |   |
| Аутентификация                                                           |   |   |
| Введите пароль:                                                          |   |   |
| Пароль                                                                   |   |   |
|                                                                          |   |   |
| ОК Отмена                                                                |   |   |
|                                                                          |   |   |
|                                                                          |   |   |
|                                                                          |   |   |
|                                                                          |   |   |
|                                                                          |   |   |
|                                                                          |   |   |
|                                                                          |   |   |
|                                                                          |   |   |
|                                                                          |   |   |
|                                                                          |   |   |
|                                                                          |   |   |
|                                                                          |   |   |
|                                                                          |   |   |
|                                                                          |   |   |
|                                                                          |   |   |
|                                                                          |   |   |
|                                                                          |   |   |
| инение с сервером 192.168.200.164 установлено Версия сервера: 2025.2.0.5 |   |   |

2.3. Теперь необходимо активировать сервер лицензий, чтобы приложение могло перейти в полнофункциональный режим и начало реагировать на запросы с клиентских рабочих мест в соответствии с имеющимися лицензиями. Активация подразумевает создание запроса и отправку по электронной почте в службу активации приложений ABC (reg@abccenter.ru).

| 🗟 Активация продук | та                                   | ×            |
|--------------------|--------------------------------------|--------------|
| Клиент             | Наименование организации             |              |
| Продукт            | NETSERVER                            |              |
| Тип активации      | сетевая лицензия                     | <br>Изменить |
| Код установки      |                                      |              |
| № компьютера       | HID_0                                |              |
|                    | Уже есть данные для активации        |              |
|                    |                                      |              |
|                    | Отправить по e-mail Сохранить в файл |              |

- 2.4. Активация сервера производится только при наличии аппаратного ключа защиты Guardant. Такой ключ можно использовать только в качестве сетевого, использование ключа для работы в локальном режиме будет невозможным.
- 2.5. После получения файла активации приложение необходимо активировать штатным образом, а полученные файлы лицензий с расширением \*.wllic поместить в папку с установленным сетевым ресурсом [ABC Lic Server\Lic] и перезагрузить сервер лицензий.
- 2.6. Признаком успешной активации будет являться информация об активации, которую можно увидеть на вкладке Guardant, нажав кнопку «О сервере».
- 2.7. Сервер лицензий готов к работе, можно приступать к установке клиентских рабочих мест.

Клиентские рабочие места могут быть установлены и настроены в локальном режиме, в котором из сетевого ресурса будет использоваться только лицензионная информация – режим «толстого» клиента или **режим** подключения к серверу лицензий. В таком режиме все файлы пользователя, обеспечение, программное нормативные данные включая и данные пользователя будут храниться на локальном рабочем месте. Наличие сервера лицензий необходимо только для выдачи разрешений на использование программы и сметно-нормативных баз.

Альтернативный режим установки заключается в создании на сетевом ресурсе папки пользователя с его данными и файлами настроек программы, при этом установка программного обеспечения и сметно-нормативных баз на локальное рабочее место не производится – режим «тонкого» клиента или многопользовательский режим. В этом режиме на рабочее место пользователя устанавливается ярлык для запуска программы с сетевого ресурса и производится первичная настройка рабочего места.

## Настройка «толстого» клиента (подключение локального рабочего места к серверу <u>лицензий)</u>

3.1. Установка «толстого» клиента не отличается от установки обычного локального рабочего места. После установки необходимо запустить программу и отказаться от активации, продолжив работу в демонстрационном режиме.

×

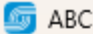

Программный комплекс не активирован.

| - |
|---|
| в |
| 2 |
| 1 |
|   |

Активировать через сервер АВС с привязкой к компьютеру

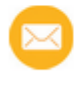

Необходимо подключение к сети Интернет

Указать данные для активации

Данные можно отправить по электронной почте или сохранить в файл

Продолжить работу в демо-режиме Программный комплекс будет работать с ограничениями

3.2. После этого необходимо открыть конфигуратор АВС, открыть секцию «Указания» и изменить параметр «Использовать сетевой ключ для запуска» на значение «Да».

| 🌀 Конфигурация АВС |                                               |          | × |
|--------------------|-----------------------------------------------|----------|---|
| Файлы              | Наименование                                  | Значение | 1 |
| Параметры          | Сетевой Режим запуска                         | Нет      |   |
| 👉 Указания         | Использовать сетевой ключ для запуска         | Да •     |   |
| 📴 Вид              | Ввод данных из Оперативного файла             | Да       |   |
| Документы          | Сохранять НСИ при "Расчете" в ОФ              | Нет      |   |
| 🚽 Сметные базы     | Сохранять копии исходных данных при "Расчете" | Да       |   |
| > 🔚 Экспорт        | Подключить ОФ с характеристиками НСИ          | Да       |   |
|                    | Печать исходных данных                        | Да       |   |
|                    | Печать данных трансляции                      | Да       |   |
|                    | Печать справки задания                        | Нет      |   |
|                    | Печать документов в формате Microsoft Excel   | Да       |   |
|                    | Печать документов в формате Microsoft Word    | Нет      |   |
|                    | Печать документов в формате OpenOffice Calc   | Нет      |   |
|                    | Пакетный режим работы                         | Да       |   |
|                    | Вывод ИБД в Оперативный файл                  | Да       |   |

3.3. После этого нужно перезапустить программу и убедиться, что программа вошла в режим подключения к серверу лицензий:

| 6             | Программный<br>комплекс А<br>Редакция 2025.2<br>Дата выпуска - 04.02.2025          | й<br>ЗС                             |
|---------------|------------------------------------------------------------------------------------|-------------------------------------|
| Подключение в | Сертификат № РОСС RU.HA39.H<br>Срок действия с 22.09.2022 по 1<br>серверу лицензий | 01131<br>9.09.2025<br><b>+ Новы</b> |
| Пароль:       |                                                                                    | 🖋 Вход                              |

3.4. Для получения разрешений на сервере лицензий АВС необходимо зарегистрировать нового пользователя. Это можно сделать, нажав кнопку «Новый». В появившемся окне нужно заполнить обязательные поля «Логин» и «Пароль» (минимальная длина каждого поля – 4 символа) и опционально заполнить оставшиеся поля.

| Регистрация | нового пол  | взователя на серв | ере лицензий А | BC X    |  |  |  |
|-------------|-------------|-------------------|----------------|---------|--|--|--|
| Логин*      | lvanov      |                   |                |         |  |  |  |
| Пароль*     | 123456      |                   |                |         |  |  |  |
| ФИО         | Иванов И.И. |                   |                |         |  |  |  |
| Контакты    | не указаны  |                   |                |         |  |  |  |
|             | *не менее 4 | 4 символов        | ОК             | Отмена  |  |  |  |
| Пол         | ьзователь:  |                   | ~              | + Новый |  |  |  |
|             | Пароль:     |                   |                | ✓ Вход  |  |  |  |

3.5. После нажатия кнопки «Ок» заявка на регистрацию попадает на сервер лицензий АВС и будет требовать активации со стороны администратора.

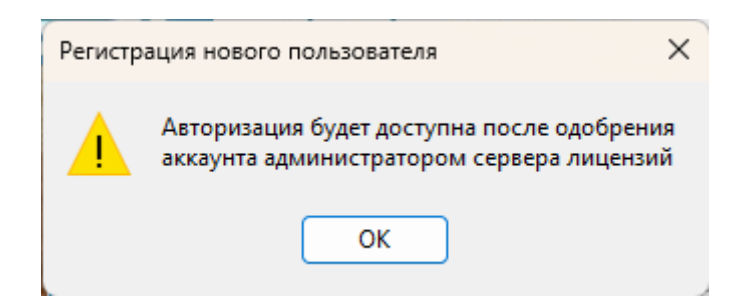

3.6. На сервере лицензий заявка на активацию отображается на вкладке «Пользователи». Для активации или деактивации пользователя необходимо кликнуть на последнюю колонку в списке пользователей.

| 8                                        | АВС - Сетевой мон | итор 20 | 25.1  |              |         |             |                             |            | -             |     | × |
|------------------------------------------|-------------------|---------|-------|--------------|---------|-------------|-----------------------------|------------|---------------|-----|---|
| 192.168.2.161 🔍 🚿 Соединиться с сервером |                   |         |       | я с сервером | よ Зар   | гистрироват | ся От Активировать лицензию |            |               |     |   |
| Под                                      | ключения Управл   | ление Н | IDs П | ользователи  | Guardan | Лицензии    |                             |            |               |     |   |
| <b>8</b> 8                               | Обновить список   |         | ID    | Логин        | Па      | ооль        | ФИО                         | Контакты   | HID           | Ак  |   |
| ь                                        | Добавить          | 1       | 1     | Voronin      |         |             | *                           | *          | HID_158422361 | 4 🗸 |   |
| *0                                       | Удалить           | 2       | 2     | Ivanov       | 10      | 456         | Иванов И.И.                 | не указаны | HID_158422361 | ۷ 🗶 | • |
| 2                                        | Редактировать     |         |       |              |         |             |                             |            |               |     |   |
|                                          |                   |         |       |              |         |             |                             |            |               |     |   |
|                                          |                   |         |       |              |         |             |                             |            |               |     |   |

- 3.7. Запрос на активацию приходит на сервер лицензий ABC с определённого компьютера, что фиксируется уникальным идентификатором этого компьютера (HID), поэтому получить разрешение на работу от сервера лицензий можно будет только с этого компьютера. В последствии в случае смены компьютера пользователя этот параметр можно будет изменить на сервере лицензий в списке пользователей.
- 3.8. Добавление пользователей, для которых необходимо обеспечить возможность подключения к сетевой лицензии без привязки к рабочему месту, создавать аккаунт следует средствами Сервера лицензий, при этом не заполняя поле HID.

| Новый пользователь |             |  |  |  |  |  |
|--------------------|-------------|--|--|--|--|--|
| ID:                | 5           |  |  |  |  |  |
| Логин:             | ABC-Class-8 |  |  |  |  |  |
| Пароль:            | 12345       |  |  |  |  |  |
| ФИО:               | ABC         |  |  |  |  |  |
| Контакты:          | 8           |  |  |  |  |  |
| HID:               |             |  |  |  |  |  |
| Активен:           | true 🗸      |  |  |  |  |  |
|                    | ОК 💙 Отмена |  |  |  |  |  |

3.9. После активации пользователя клиентское рабочее место готово к работе, при старте приложения список активированных пользователей отобразится в окне приветствия.
 Нужно выбрать нужного пользователя, ввести пароль и начать работу:

| Подключение в | з серверу лицензий |         |
|---------------|--------------------|---------|
| Пользователь: | ~                  | + Новый |
| Пароль:       | Voronin<br>Ivanov  | 🛷 Вход  |

- 3.10. Рабочее место готово, при наличии в локальной сети работающего сервера лицензий АВС программа будет использовать сетевые лицензии при их наличии. При отсутствии свободных лицензий рабочее место будет переходить в демонстрационный режим.
- 3.11. Информация о лицензии будет так же доступна в окне «О программе»:

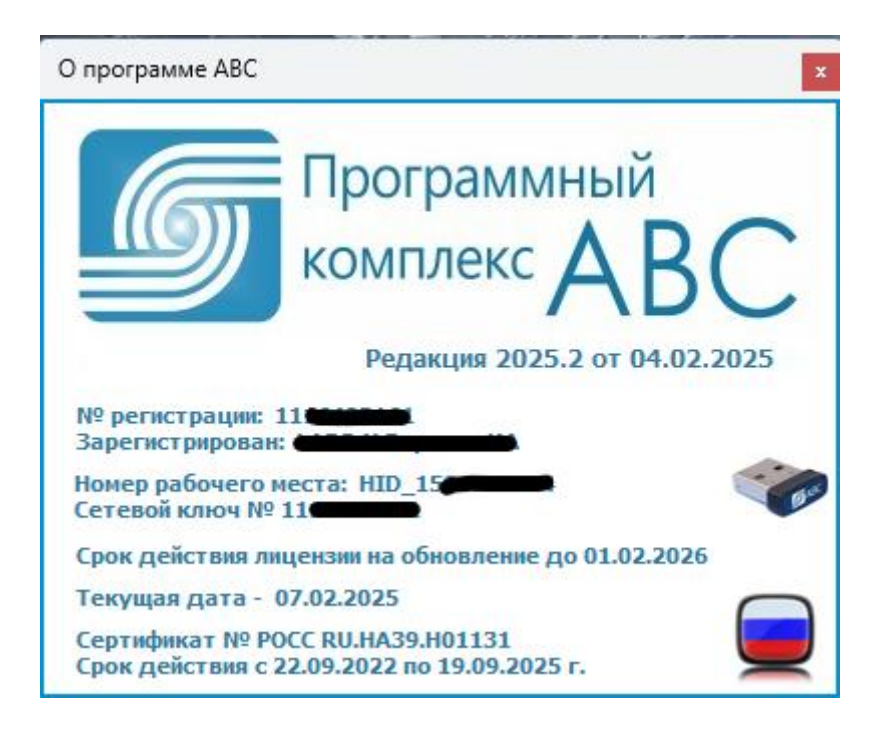

## Настройка «тонкого» клиента (многопользовательский режим работы в сетевой папке)

3.12. Для настройки «тонкого» клиента необходимо зайти в сетевую папку с установленным сетевым ресурсом ABC, перейти в папку Setup и запустить установщик клиентской части, который создаст папку пользователя и скопирует туда необходимые для работы файлы:

| 🖵 > Сеть > DESKTOP- | 7IGUF60 > abc_ru_ | net > Setup   | >               |          |
|---------------------|-------------------|---------------|-----------------|----------|
| ũ () ()             | 1√ Сортировать ~  | 🗮 Просмотреть | .~              |          |
| Имя                 | Дата из           | менения Т     | Гип             | Размер   |
| ABC Lic Server      | 06.02.2           | 025 18:15 Г   | Тапка с файлами |          |
| Files_User          | 06.02.2           | 025 18:15 Г   | Тапка с файлами |          |
| 🥁 abc               | 06.02.2           | 025 17:36 4   | Файл "INI"      | 7 КБ     |
| 🥁 abc_linux         | 18.11.2           | 024 15:48 4   | Файл "INI"      | 7 КБ     |
| 🥁 abcclient         | 06.02.2           | 025 18:15 4   | Файл "INI"      | 1 КБ     |
| ABC-RU_Client_Setup | 06.02.2           | 025 16:53 Г   | Триложение      | 1 688 KE |
| 🛃 GrdDrivers-x64    | 07.06.2           | 024 15:06 Г   | Такет установщи | 5 752 KB |
| 🛃 GrdDrivers-x86    | 07.06.2           | 024 15:06 Г   | Такет установщи | 6 372 КБ |
| 😼 share             | 13.11.2           | 018 14:01 C   | Сценарий Windo  | 1 КБ     |

3.13. В появившемся окне необходимо <u>обязательно</u> задать имя пользователя, которое должно <u>полностью совпадать с логином</u>, который в последующем будет регистрироваться на сервере лицензий АВС. Пути с программным обеспечением и папкой с пользовательскими данными прочитаются из конфигуратора и их изменение следует производить только в случае, если они действительно отличаются:

| 🌆 Установка — ABC-RU.net 2025              | - | $\times$ |
|--------------------------------------------|---|----------|
| Установка клиента сетевой версии АВС       |   | 6        |
| Ivanov                                     |   |          |
| Задайте имя пользователя                   |   |          |
| \\DESKTOP-7IGUF60\ABC_RU_NET\              |   |          |
| Сетевой ресурс с установленной версией АВС |   |          |
| \\DESKTOP-7IGUF60\ABC_RU_NET\USERS         |   |          |
| Папка с данными пользователей              |   |          |
|                                            |   |          |
|                                            |   |          |

Далее

Отмена

3.14. После этого необходимо завершить установку, нажав клавишу «Далее». После завершения работы установщика «тонкого» клиента на рабочем столе пользовательского рабочего места появится ярлык:

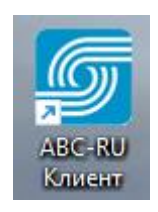

3.15. Ярлык позволяет запустить программное обеспечение ABC из сетевой папки в многопользовательском режиме:

| и<br>с<br>Многопользователя | Дата выпуска<br>Сертификат №<br>Срок действи:<br>юский режим р | а - 06.02.202<br>№ РОСС RU.<br>я с 22.09.20<br>работы | 25<br>HA39.H0<br>22 no 19 | 1131<br>.09.2025 г |
|-----------------------------|----------------------------------------------------------------|-------------------------------------------------------|---------------------------|--------------------|
|                             |                                                                |                                                       |                           | Luna               |

- 3.16. Для авторизации необходимо выбрать из предложенного списка нужного пользователя или, в случае отсутствия зарегистрированного пользователя на сервере лицензий ABC, выполнить действия, описанные в п.п. 3.4 – 3.8. и выполнить вход.
- 3.17. Вход в многопользовательском режиме подразумевает не только получение разрешения на работу программы у сервера лицензий ABC, но и указывает на папку с данными пользователя. Информацию о текущем пользователе можно увидеть в заголовке главного окна программы и в окне «О программе»:

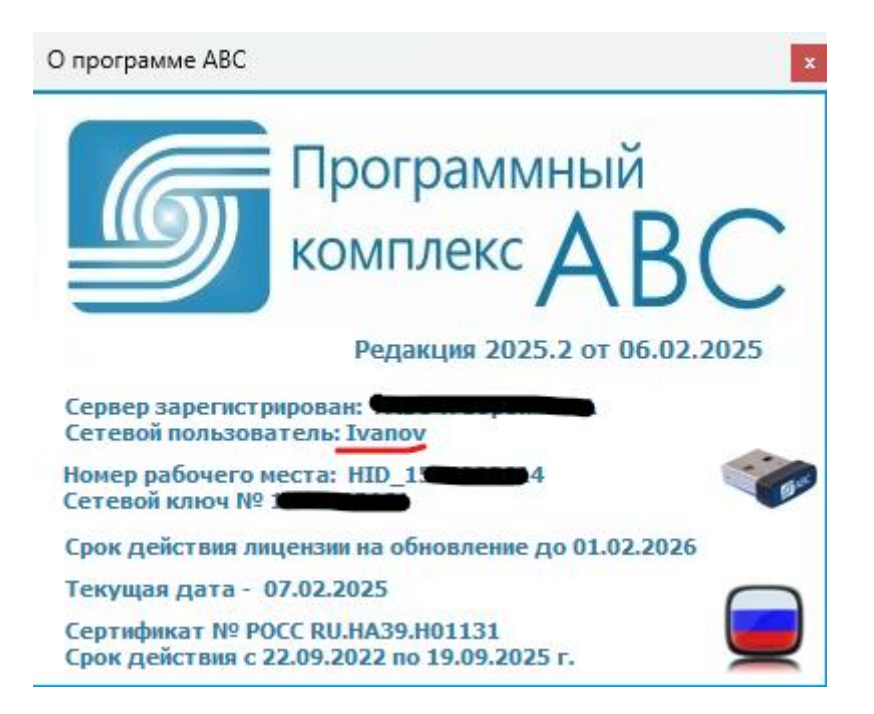

3.18. Работа в многопользовательском режиме удобна тем, что все пользователи используют одну версию программного обеспечения и пользуются единым набором сметно-нормативных баз. Установку сметно-нормативных баз может производить любой из активных пользователей. После установки такие сметно-нормативные базы будут доступы всем остальным пользователям при наличии соответствующих лицензий на сервере лицензий АВС.